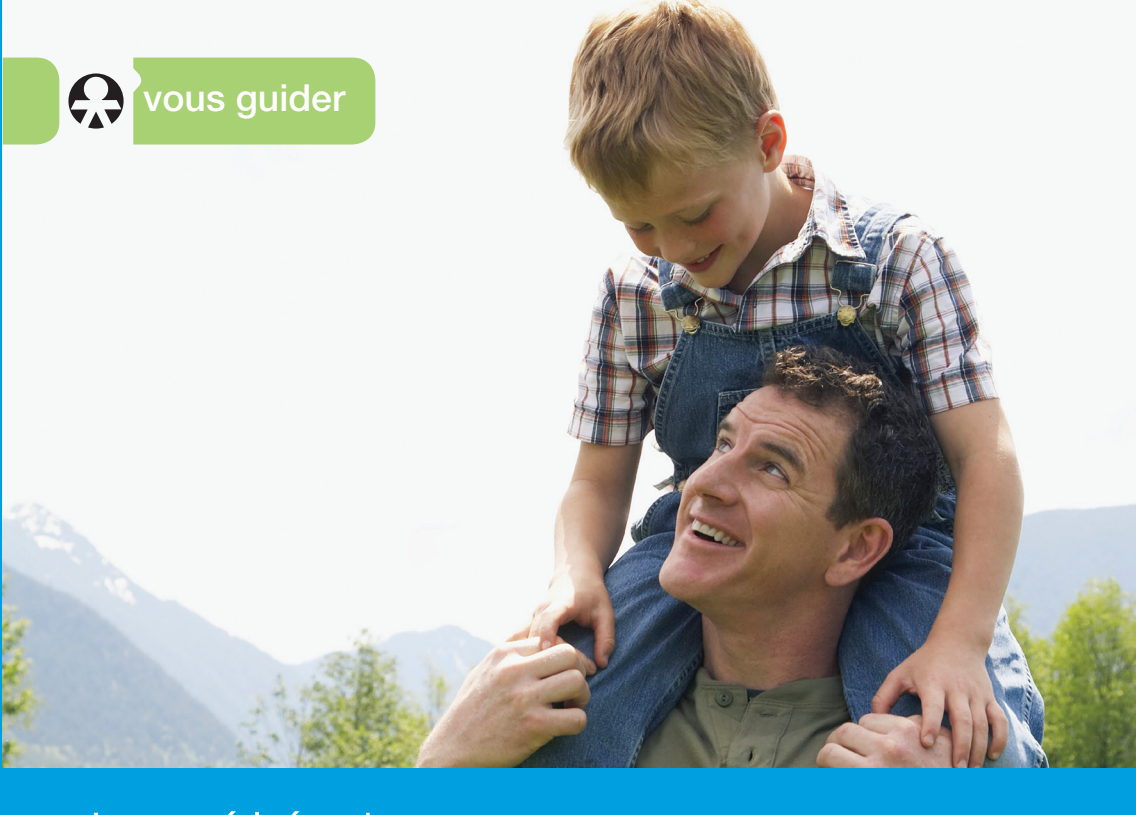

## Je télécharge mes attestations de paiement et non-paiement

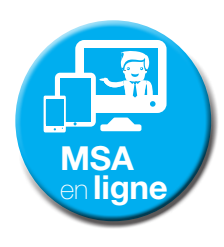

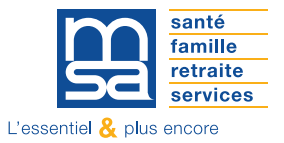

www.msa.fr

Ces attestations récapitulent les prestations que vous avez perçues ou non de la MSA pendant une période déterminée.

Elles peuvent vous être demandées par différents organismes pour étudier de nouveaux droits ou transférer votre dossier.

Ces attestations concernent les prestations : santé, famille / logement, retraite, action sociale, invalidité ainsi que les rentes accidents du travail.

# COMMENT TÉLÉCHARGER MON ATTESTATION ?

#### **ÉTAPE 1**

Je me rends sur le site Internet de ma MSA. Je me connecte à Mon espace privé, en cliquant sur le bloc situé en haut à droite.

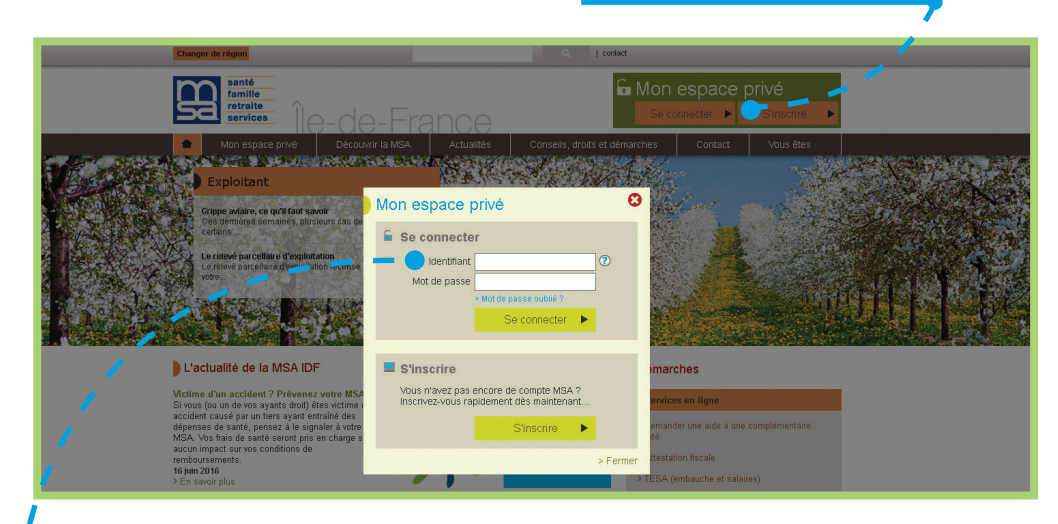

Je saisis mon numéro de sécurité sociale sans la clé (13 chiffres), mon mot de passe, puis je clique sur le bouton « Se connecter ».

### **ÉTAPE 2**

J'accède à la page d'accueil de Mon espace privé.

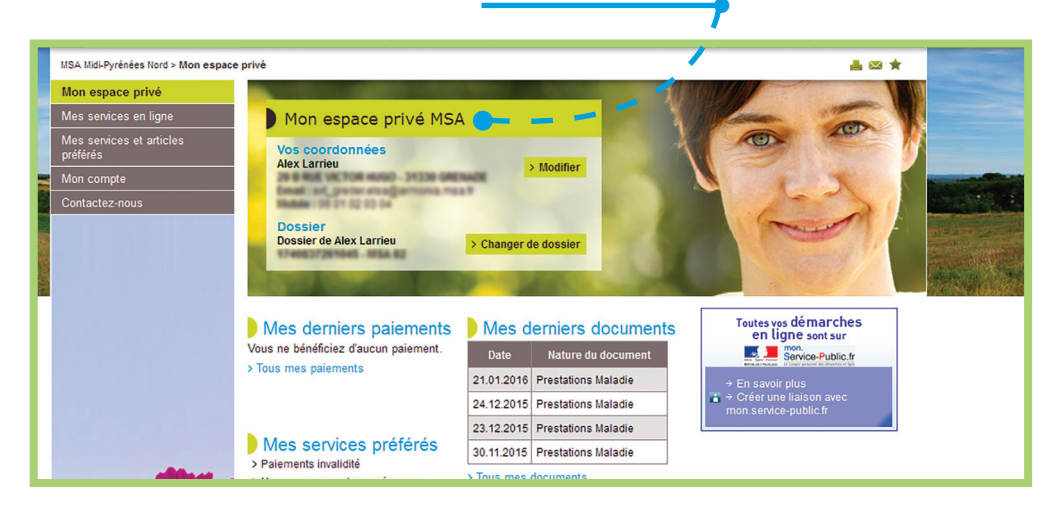

#### **ÉTAPE 3**

Je clique sur la rubrique Mes services en ligne à gauche, puis sur le service Attestation de paiement et non-paiement dans le bloc Mes attestations.

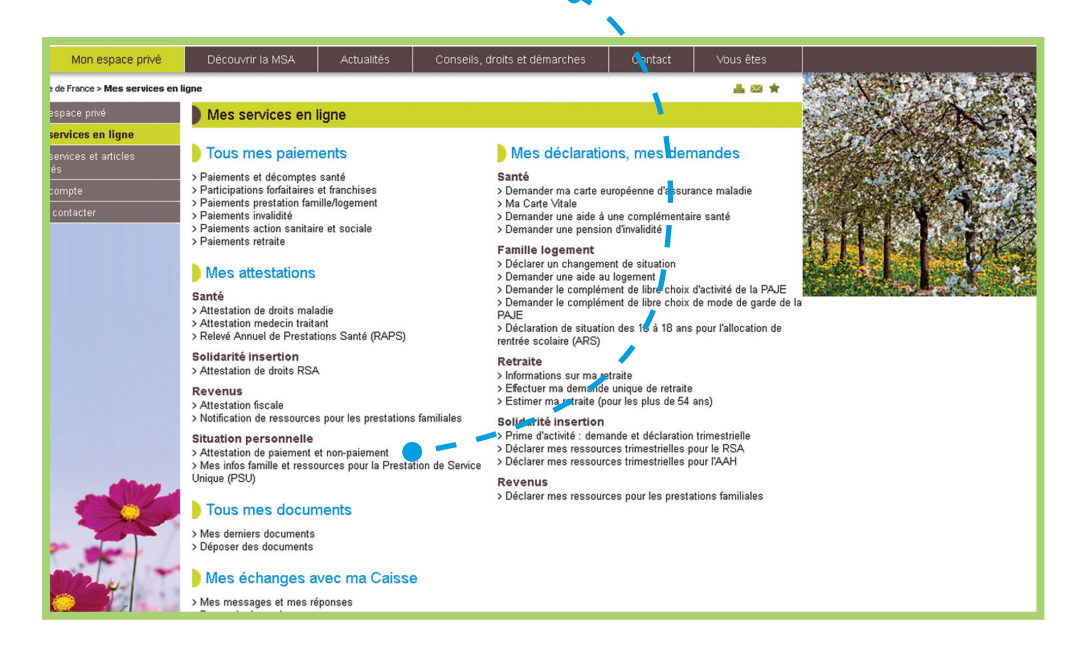

#### **ÉTAPE 4**

J'arrive sur une page qui précise la liste des prestations pour lesquelles je peux demander une attestation. Je choisis celle qui me convient. Par exemple : Famille et logement.

|                                                                                                    |                                                                                                    | /   |
|----------------------------------------------------------------------------------------------------|----------------------------------------------------------------------------------------------------|-----|
| IMSA Midi-Pyrénées Nord > Mon Espace Privé > <b>Demande attestation</b>                                                                                                    |                                                                                                    |     |
| Demande d'attestation                                                                                                    | Attestation 🕒 💻 💻 🗖                                                                                                    |     |
| Ce service est étendu à différents types de<br>prestations, dont le lien figure d'-contre.<br>Pour une ou plusieurs prestations, une<br>période, une personne ou la famille,<br>préslablement sélectionnées, deux types<br>d'attestation peuvent être délivrés :<br>- Attestation de palement<br>- Attestation de palement | <ul> <li>&gt; Action Sociale</li> <li>&gt; Invalidité</li> <li>&gt; Prestations espèces</li> <li>&gt; Famille et logement</li> <li>&gt; Retraite</li> <li>&gt; Rentes AT</li> </ul> |     |
|                                                                                                    | > Ret                                                                                                    | our |

#### **ÉTAPE 5**

Je coche le type d'attestation dont j'ai besoin (paiement ou non-paiement) et j'indique la période pour laquelle je souhaite obtenir cette attestation. Puis, je clique sur le bouton « Suivant ».

| Demande attestation Fa<br>Quel type d'attestation souhai<br>© attestation de<br>© attestation de | amille et logement<br>tez-vous ?<br>non-palement                              |  |
|--------------------------------------------------------------------------------------------------|-------------------------------------------------------------------------------|--|
| Pour quelle période ?<br>o pour le demier mois<br>pour les<br>du mois de                         | 12 v derniers mois<br>avril 2016 v au mois de avril 2016 v<br>Annuler Suivant |  |

#### **ÉTAPE 6**

Je vérifie les critères sélectionnés. Je clique ensuite sur Visualiser et imprimer votre attestation. Je peux alors l'enregistrer sur mon ordinateur ou l'imprimer.

| Demande attestation Famille et logement                          |                                                                                              |   |  |             |  |
|------------------------------------------------------------------|----------------------------------------------------------------------------------------------|---|--|-------------|--|
| •                                                                | attestation de non-palement<br>pour les 12 derniers mois<br>pour ALEX GEORGES LARRIEU        |   |  |             |  |
| <ul> <li>&gt; Visualiser et</li> <li>&gt; Demander un</li> </ul> | imprimer votre attestation<br>le autre attestation Famille et logement<br>Précédent Terminer | ( |  | format PDF) |  |

Je peux demander une autre attestation. Si j'ai fini, je clique sur le bouton « Terminer » pour revenir à la page d'accueil du service.

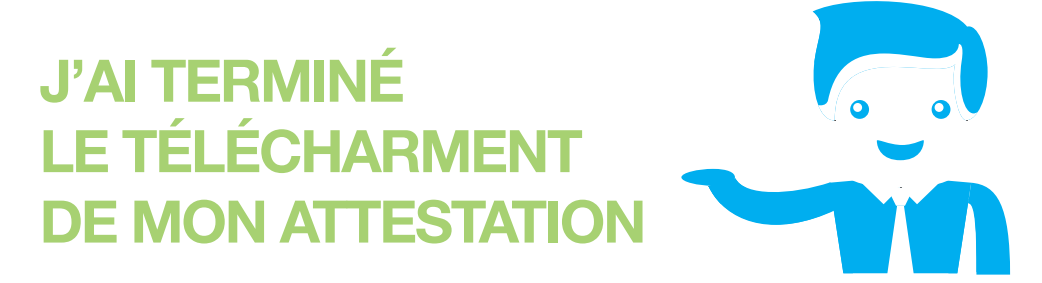

Vous avez la possibilité d'effectuer d'autres démarches en ligne. Rendez-vous dans Mon espace privé. Pour une attestation de paiement ou de non-paiement, plus besoin de vous déplacer à votre agence MSA ou de téléphoner ! Vous pouvez effectuer votre demande très simplement par Internet en quelques minutes.

L'équipe d'accueil de votre MSA est là pour vous montrer comment faire et vous accompagner.

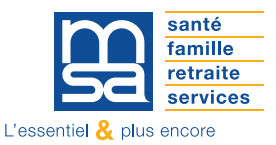